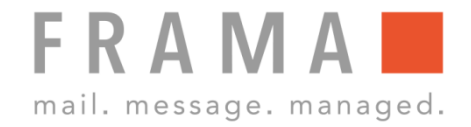

# **DETERMINING POSTAGE VALUES WITH THE MATRIX F12**

### 1. Select Mode

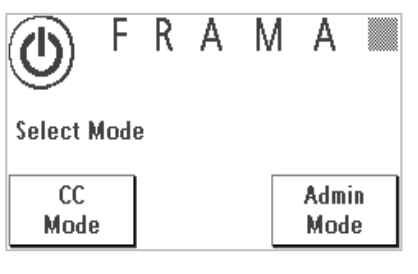

Select "CC Mode", select Cost Centre, enter the PIN and confirm with "ENTER".

#### 2. Selecting a product

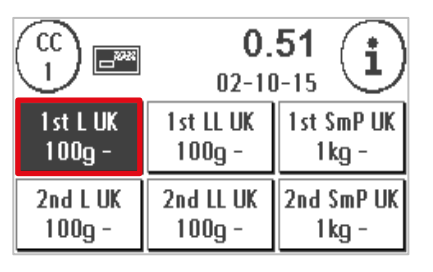

Start Menu: Press the OneTouch key for the mail product required.

3. Put a letter on to the scales

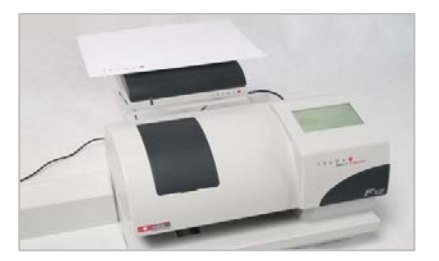

Place a letter on to the scales. Depending on the selected weighing mode put one letter (single weighing mode) or a stack of letters onto the scale platform.

## 4. Confirming the postage value

| Esc   |       | 0.51 | (1-T) |
|-------|-------|------|-------|
| $\ge$ |       | Z    | Å     |
| Add.  | 260 0 |      | etter |
| Serv. | 20    | 2699 |       |
|       |       | UK   | ruug  |

Touch the scales on the weight pop-up screen to confirm the weight. The postage value will be calculated.

## 5. Franking the letter

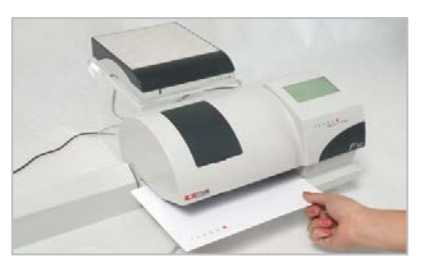

Now simply frank the letter as normal.